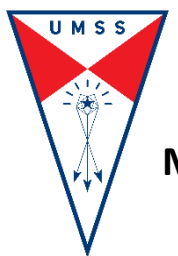

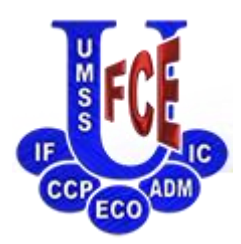

## MANUAL PARA EL PROCESO DE CONSULTA DE LA FECHA Y HORA DE PAGO EN CAJA DEL VALORADO INSCRIPCIÓN

1ro Debe ingresar a la página web: <u>http://sacad.fce.umss.edu.bo/</u>

**2do** En la sección **"Admisión FCE"** busque la opción **"Formulario de Registro"** como se muestra en la imagen siguiente:

|                                         |                                                                                                    | 000                   |                     |  |  |
|-----------------------------------------|----------------------------------------------------------------------------------------------------|-----------------------|---------------------|--|--|
| CCPECOADM                               | Académico Pre-Grado                                                                                | Admisión              | 🔒 Ingresar al       |  |  |
| <b>—</b>                                | Estudiantes                                                                                        | FCE                   | <u>Sistema</u>      |  |  |
| 🔌 Examen de Ingreso   🏾 🏾               | 👌 <u>Noticias Importantes  </u> 📒 <u>Formulario de Registro</u> 🛷 <u>Ing</u>                       | resar al Sistema      |                     |  |  |
|                                         |                                                                                                    |                       |                     |  |  |
| Admisión FCE                            | Admisión FCE > 🖗 Noticias Importantes                                                              |                       |                     |  |  |
| 炎 <u>Examen de Ingreso</u>              |                                                                                                    |                       |                     |  |  |
| A Nationa Tunastantas                   | NOTICIAS IMPORTANTES ADMISIÓN                                                                      |                       |                     |  |  |
| Woticias Importantes                    | AVISO IMPORTANTE EXAMEN DE INGRESO FCE 1-2021                                                      |                       |                     |  |  |
| <u>Formulario de</u><br><u>Registro</u> | A todos los postulantes se les informa que aun no se cuenta con la convocatoria                    |                       |                     |  |  |
| 🔊 <u>Ingresar al Sistema</u>            | para el EXAMEN DE INGRESO FCE 1-2021, toda la información referente se                             |                       |                     |  |  |
| ¥                                       | publicará en esta página y en la página web de la FCE.                                             |                       |                     |  |  |
|                                         |                                                                                                    |                       |                     |  |  |
|                                         | Puede acceder a la guia de estudios en el siguiente enlace: <u>GUIA DE ESTUDIOS FCE 1-</u><br>2021 |                       |                     |  |  |
|                                         | Publicado Por: Administrador Sitio Web                                                             | Fecha de Publicación: | 02:06 pm 07-12-2020 |  |  |
|                                         |                                                                                                    |                       |                     |  |  |

3ro Se le mostrará una serie de opciones ADMISIÓN FCE.

| CCP ADM                                                                                                   |                                                                                                    |                                                                     |  |
|----------------------------------------------------------------------------------------------------|----------------------------------------------------------------------------------------------------|---------------------------------------------------------------------|--|
| ECO                                                                                                    | Acadén                                                                                                    | mico Pre-Grado Estudiantes 🛛 🚆 Admisión FCE 🛛 🤪 Ingresar al Sistema |  |
| 🌜 Examen de Ingreso                                                                                       | 😥 Noticias Importantes   😑 Formulario de Registro   🛷 Ingresar al Sistema                                                                                                    | I                                                                   |  |
| Admisión FCE                                                                                              | Admisión ECE > 🚍 Formulario de Registro                                                                                                    |                                                                     |  |
| Examen de Ingreso                                                                                         |                                                                                                    |                                                                     |  |
| <ul> <li>Noticias Importantes</li> <li>Formulario de<br/>Registro</li> <li>Ingresar al Sistema</li> </ul> | IMPORTANTE: Es en esta sección debe consultar todo lo referente a su INSCRIPCIÓN (Llenado formulario, subir<br>fotografía, impresión del formulario y consulta de hora y fecha de pago en caja) hasta la etapa en la que realizá el<br>PAGO DE LA INSCRIPCIÓN, una vez realizado el pago recien puede INGRESAR AL SISTEMA, para consultar hora y<br>fecha del EXAMEN y los resultados obtenidos.                                                                 |                                                                     |  |
| · -                                                                                                    | Puede contactarse con la Facultad al número de WhatsApp: 7796                                                                                                    | <u>58665</u>                                                        |  |
|                                                                                                    | OPCIONES INSCRIPCIÓN                                                                                                    | I ADMISIÓN FCE                                                      |  |
|                                                                                                    | <b>LLENAR EL FORMULARIO POR PRIMERA VEZ:</b> Debe<br>hacer clic en el botón de al lado para comenzar el proceso<br>de llenado de formulario.                                                                                                    | LLENAR FORMULARIO ADMISIÓN                                          |  |
|                                                                                                    | LLENÉ MIS DATOS, REQUIERO SUBIR LA<br>FOTOGRAFÍA: Si registró toda la información solicitada y le<br>falta subir la FOTOGRAFÍA, ingrese mediante el botón de al<br>lado, el sistema le pedirá que coloque su número de<br>documento de identidad y la fecha de nacimiento y se<br>saltará al paso de la FOTOGRAFÍA.                                                                                                    | SUBIR FOTOGRAFIA POSTULANTE                                         |  |
|                                                                                                    | LLENÉ MIS DATOS, REQUIERO MODIFICAR LA<br>INFORMACIÓN REGISTRADA: Si registró la información<br>solicitada y requiere modificar algún dato Biográfico, de<br>contacto, cambiar información de bachillerato o la carrera a<br>la que postulará, ingrese mediante el botón de al lado, el<br>sistema le pedirá que coloque su número de documento de<br>identidad y la fecha de nacimiento y le mostrará un<br>regumen de que información y un botón con el pombro | MODIFICAR INFORMACIÓN REGISTRADA                                    |  |

**4to** Busque la opción que mencione **"CUENTO CON EL FORMULARIO IMPRESO EN PDF, DESEO CONSULTAR CUANDO DEBO PAGAR EN CAJA EL DERECHO DEL EXAMEN:"** y presione el botón **"CONSULTAR FECHA Y HORA DE PAGO INSCRIPCIÓN"** como se ve en la imagen siguiente:

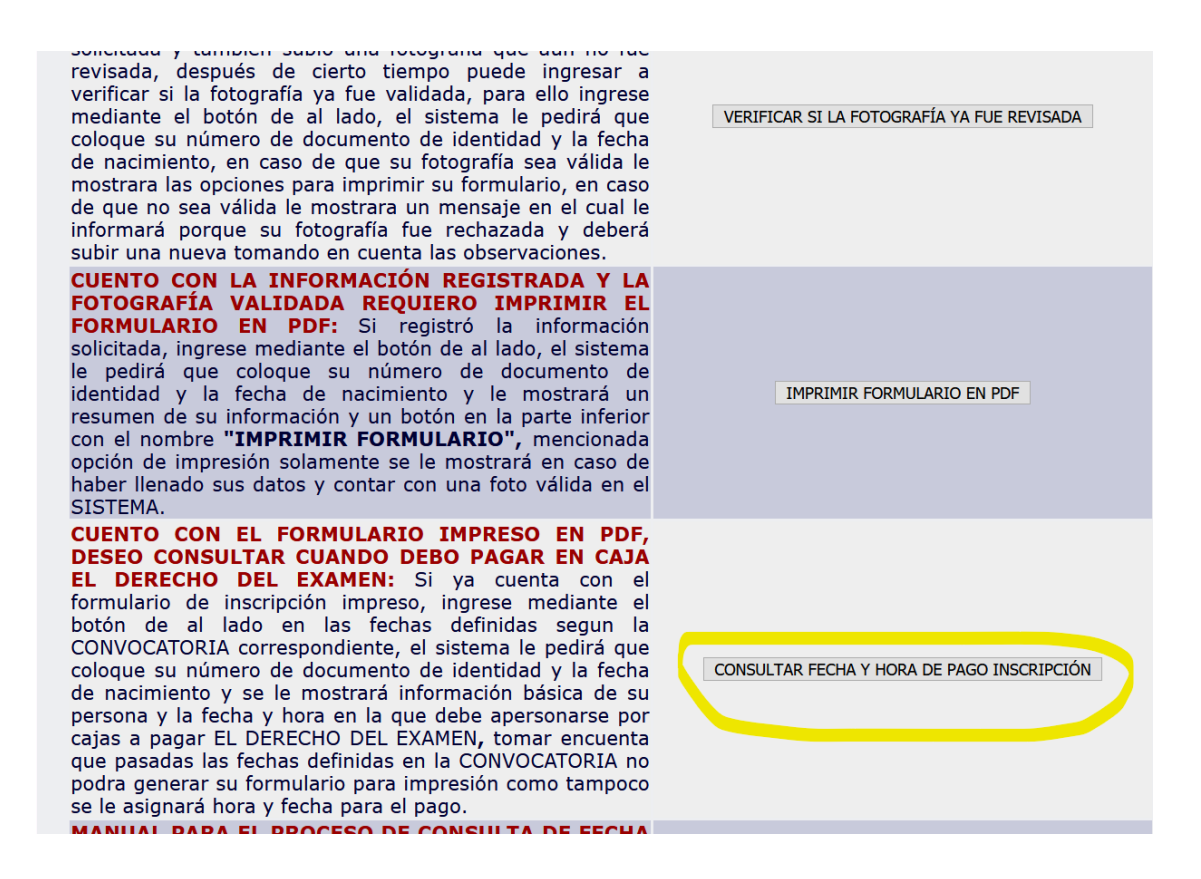

**5to** En el formulario que se le mostrará seleccione la gestión correspondiente, coloque su número de documento de identidad y su fecha de nacimiento como se ve en la imagen siguiente:

| CCPECOADM                 |                                                                        | Académico Pre-Grado Estudiantes                                                      | Admisión FCE                                                          |
|---------------------------|------------------------------------------------------------------------|--------------------------------------------------------------------------------------|-----------------------------------------------------------------------|
| 👟 Examen de Ingreso   🍵   | 🔉 <u>Noticias Importantes  </u> 🔁 <u>Formulario de Re</u>              | gistro   🛷 Ingresar al Sistema                                                       |                                                                       |
| Admisión FCE              | 📕 Admisión FCE > 🚍 Formulario de Registro                              |                                                                                      |                                                                       |
| Examen de Ingreso         |                                                                        |                                                                                      |                                                                       |
| 💮 Noticias Importantes    | CONSULTAR FECHA Y HO                                                   | RA EN LA QUE DEBE PAGAR EN CAJA FACULTATIVA                                          | SU INSCRIPCIÓN                                                        |
| Formulario de<br>Registro | IMPORTANTE: Esta opción se habil<br>INGRESO (la convocatoria correspon | itará en las fechas determinadas en la (<br>diente la puede encontrar en la página ( | CONVOCATORIA al EXAMEN DE<br>de la FCE: <u>www.fce.umss.edu.bo</u> ), |
| Ingresar al Sistema       | solamente a los postulantes que haya                                   | n impreso su formulario correspondiente.                                             |                                                                       |
|                           | FORMULA                                                                | RIO PARA CONSULTAR FECHA Y HORA PAGO EN CA                                           | AL                                                                    |
|                           | Gestión: E                                                             | XAMEN DE INGRESO (PRIMERA OPCIÓN) 1-2                                                | 2021 🗸                                                                |
|                           | Número de<br>Documento<br>de<br>Identidad:                             | 234567                                                                               |                                                                       |
|                           | Fecha de<br>Nacimiento: 0                                              | 1 • Marzo • 1991 •                                                                   |                                                                       |
|                           |                                                                        | CONSULTAR FECHA Y HORA PAGO                                                          |                                                                       |
|                           |                                                                        |                                                                                      |                                                                       |
|                           | [Atrás] [Adela                                                         | nte] [Página Principal] [Arriba]                                                     |                                                                       |

**6to** En caso de que no exista ninguna gestión habilitada para verificar las fechas de pago en caja o haya registrado de forma incorrecta su información o estuviese disponible una gestión para el pago en caja, pero su persona no cuenta con un formulario impreso se le mostrara **UN MENSAJE DE ERROR** en la parte superior del formulario, léala de forma detallada.

| CONSULTA                                                                         | AR FECHA Y HORA EN LA QUE DEBE PAGAR EN CAJA FACULTATIVA SU INSCRIPCIÓN                                                                                                    |
|----------------------------------------------------------------------------------|----------------------------------------------------------------------------------------------------|
| <b>IMPORTANTE:</b> Esta op<br>INGRESO (la convocator<br>solamente a los postular | ción se habilitará en las fechas determinadas en la CONVOCATORIA al EXAMEN DE<br>ria correspondiente la puede encontrar en la página de la FCE: <u>www.fce.umss.edu.bo</u> ),<br>ntes que hayan impreso su formulario correspondiente.                                                                                                    |
| (                                                                                | FORMULARIO PARA CONSULTAR FECHA Y HORA PAGO EN CAJA<br>Error: NO puede consultar la fecha y hora en la que debe pagar en caja su<br>INSCRIPCIÓN al EXAMEN DE INGRESO, verifique la fecha desde la cual podra<br>hacerlo, la misma está definida en la CONVOCATORIA DEL EXAMEN DE INGRESO<br>en la página web FCE.<br>Gestion: Solocoionar Costión ><br>Número de<br>Documento<br>de<br>Identidad: |
|                                                                                  | Fecha de Nacimiento:   01 ~   Enero   2005 ~                                                                                                    |
|                                                                                  | CONSULTAR FECHA Y HORA PAGO                                                                                                    |

**7mo** En caso de que todo este correcto le mostrará la siguiente interfaz en la cual en la parte inferior estará publicada la **FECHA**, **HORA y CAJA** en la cual realizará el pago correspondiente, cumpla el horario que se le asigno para evitar aglomeraciones y problemas, para finalizar su consulta presione el botón **"FINALIZAR TRABAJO"**.

|                                                                                    |                | FECHA Y                                    | HORA EN LA QUE DEI    | BE PAGAR   | EN CAJA SU INSCRI | PCIÓN A     | AL EXAMEN DE INGRESO            |
|------------------------------------------------------------------------------------|----------------|--------------------------------------------|-----------------------|------------|-------------------|-------------|---------------------------------|
| El número de                                                                       | e documento de | e identidad y l                            | a fecha de nacimiento | que ingres | ó corresponden a: |             |                                 |
| DOCUMENTO DE<br>IDENTIDAD                                                          |                |                                            | APELLIDOS             |            | NOMBRES           |             |                                 |
|                                                                                    | 99999997       | 7                                          | PRUEBA USU            | JARIO      | -                 | JUAN MARCOS |                                 |
| Su persona se registró formulario para la gestión y plan de estudio:               |                |                                            |                       |            |                   |             |                                 |
|                                                                                    | PERIODO        | AÑO                                        | TIPO GEST             | ION I      | CODIGO PLAN       |             | NOMBRE CARRERA                  |
|                                                                                    | 1              | 2021 EXAMEN DE INGRESC<br>(PRIMERA OPCIÓN) |                       | RESO<br>N) | 125091 LIC. EN    |             | C. EN INGENIERÍA COMERCIAL      |
| Debe apersonarse a pagar su INSCRIPCIÓN segun el siguiente detalle:                |                |                                            |                       |            |                   |             |                                 |
|                                                                                    |                | FECH                                       | Α                     |            | HORA              |             | CAJA                            |
| ( ( )                                                                              | Martes 12      | de Enero                                   | de 2021               | De 09:     | 00 a 09:10 horas  | ) (         | Caja Facultativa, lado aula 510 |
| *Cumpla con la fecha y hora asignada, evite hacer colas y mantenga la distancia. 2 |                |                                            |                       |            |                   |             |                                 |
| FINALIZAR<br>TRABAJO                                                               |                |                                            |                       |            |                   |             |                                 |